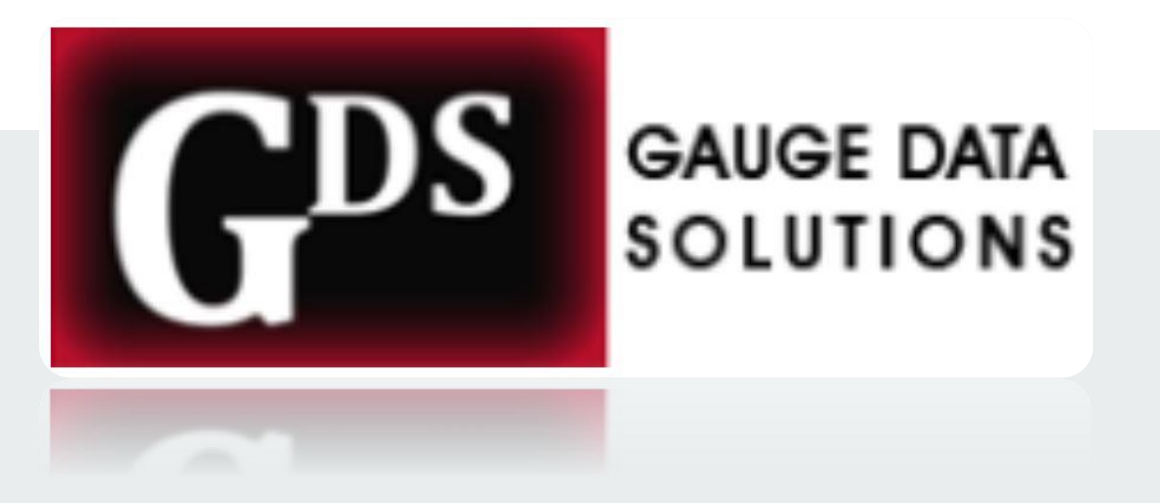

# Gauge Conformance Suite

**Conformance Testing Overview** 

### **GCS** Overview

- The Gauge Conformance Suite acts as a complete solution for Conformance Testing with graphical user interface (GUI) with modified interfaces supporting 1G Electrical/1G Optical/10G Optical /40G Optical/WiFi
- A conformance test suite verifies the compliance of an Equipment Under Test (EUT) to a standard or specification
- Each group of test for RFC consists of Parameters, and Test Cases
- Test Cases can only be run individually or in a batch operation
- After execution, each Test Case reports a Pass and Fail

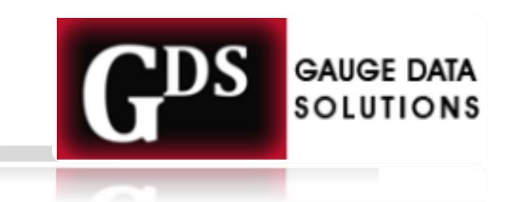

### **Test Case Conclusions**

- Pass: The EUT behavior conforms to a specific requirement under test.
- Fail: The EUT behavior does not conform to a specific requirement under test.

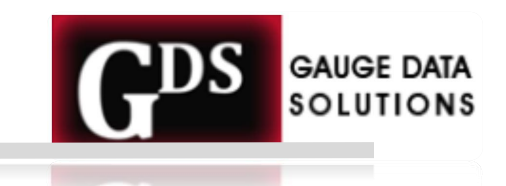

## **Acronyms Used with GCS**

- TC Test Case
  - One "Clause" of standard being tested
- EUT Equipment Under Test
  - The device that is being tested eg. Router, Switch, ONT etc.
- **CP Configuration Parameters** 
  - Configurations on Suite interfaces and EUT for particular test
- GCS Gauge Conformance Suite

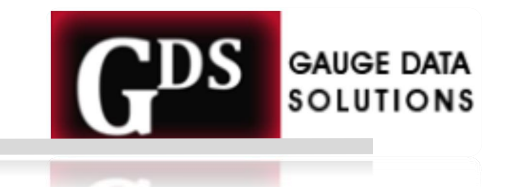

### What you must know

- Know the protocol you are going to test
- Know the Conformance Application
- Know the Topology and Configurations for the protocol you are going to test
- Know the Test Cases; for each config
- Know the EUT config
- Know how to troubleshoot Failed Cases

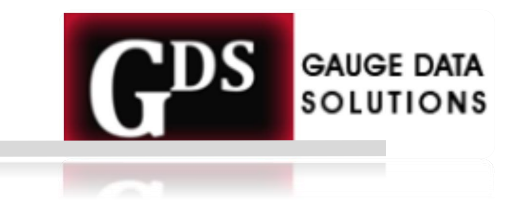

### **Gauge Conformance Suite Application**

|                         | Gauge Conformance Suite |                      |                                                                 |  |  |  |
|-------------------------|-------------------------|----------------------|-----------------------------------------------------------------|--|--|--|
| File Help               |                         |                      |                                                                 |  |  |  |
| RFC_4271_BGP4           |                         |                      | RFC 4861 ×                                                      |  |  |  |
| RFC_4760_MBGP           |                         |                      |                                                                 |  |  |  |
| RFC_2545_BGP_IPv6       | Group 1                 |                      | RFC 4861                                                        |  |  |  |
| RFC_5036_LDP            |                         |                      |                                                                 |  |  |  |
| RFC_2328_OSPFv2         | Clause 6.1.1 (Test 1)   |                      | Clause 6.1.1 (Test 1)                                           |  |  |  |
| RFC_5340_OSPFv3         |                         |                      |                                                                 |  |  |  |
| RFC_2460_IPv6           | Clause 6. 1.2 (Test 2)  |                      | A router MUST silently discard any received Router Solicita     |  |  |  |
| RFC_4861_IPv6           |                         |                      | - The IP Hop Limit field has a value of 255, i.e., the packet c |  |  |  |
| RFC_4862_IPv6           |                         |                      | possibly have been forwarded by a router.                       |  |  |  |
| RFC_4443_IPv6           | Clause 7.1.1 (Test 4)   |                      |                                                                 |  |  |  |
| RFC_1981_IPv6           | _ 、 ,                   |                      |                                                                 |  |  |  |
| RFC_2460_IPv6_ONT       | Clause 7.1.2 (Test 5)   |                      |                                                                 |  |  |  |
| RFC_791_IPv4_ONT        |                         |                      | Clause 6.1.2 (Test 2)                                           |  |  |  |
| RFC_4213_Dual_Stack_ONT | 🗌 All at once           |                      | ,                                                               |  |  |  |
| RFC_3261_SIP            |                         |                      | A node MUST silently discard any received Router Advertis       |  |  |  |
| RFC_3550_RTP            |                         |                      | - The IP Hop Limit field has a value of 255, i.e., the packet c |  |  |  |
| RFC_3551_RTCP           |                         | 🐼 use default values | possibly have been forwarded by a router.                       |  |  |  |
| RFC_4733_DTMF           | <pre>src_a_mac:</pre>   | 6c:2h:59:e3:0f:ec    |                                                                 |  |  |  |
|                         |                         | oc.20.37.c3.01.cc    |                                                                 |  |  |  |
| RFC_708_00P             | dst_a_mac:              | a4:7b:2c:e5:fc:6b    |                                                                 |  |  |  |
| IP Device REC 8200      | src a ipv6:             | 8002:::2             | Clause 6.2.2 (Test 3)                                           |  |  |  |
|                         |                         | 8003::2              |                                                                 |  |  |  |

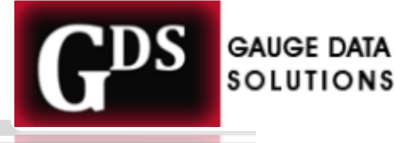

6

### **Test Suite Tabs**

#### • **Details**

Welcome RFC 4861 ×

**RFC 4861** 

Clause 6.1.1 (Test 1)

A router MUST silently discard any received Router Solicitation messages that do not satisfy all of the following validity checks: - The IP Hop Limit field has a value of 255, i.e., the packet could not possibly have been forwarded by a router.

#### Clause 6.1.2 (Test 2)

A node MUST silently discard any received Router Advertisement messages that do not satisfy all of the following validity checks: - The IP Hop Limit field has a value of 255, i.e., the packet could not possibly have been forwarded by a router.

Clause 6.2.2 (Test 3)

A router MUST NOT send Router Advertisements out any interface that is not an advertising interface.

#### • **Results**

 $\triangleleft \triangleright \times$ 

| Test Suite Information                        |                           |                      |                                      |  |  |
|-----------------------------------------------|---------------------------|----------------------|--------------------------------------|--|--|
| Name                                          | IPv6                      |                      |                                      |  |  |
| Version                                       | 2019                      |                      |                                      |  |  |
| Full Name                                     | IPv6 Family               |                      |                                      |  |  |
| Build Date                                    | liamusana 219, 2012/3     | lamanty 27, 38223    |                                      |  |  |
| Test Run Summary                              |                           |                      |                                      |  |  |
| RFC_2460_ONT Execution                        |                           | Pen                  | Parm                                 |  |  |
| RFC 2460 Clause 4.2 (Test 9 - Option Type 00) |                           |                      |                                      |  |  |
|                                               | Test Execution Parameters |                      |                                      |  |  |
| Name                                          | Value                     |                      | Description                          |  |  |
| src_a_mac                                     | 40.37 45 Ac 6c 66         |                      | Tester A MAC address                 |  |  |
| dst_a_mac                                     | 30.0136.72.0170           |                      | Destination A MAC address            |  |  |
| src_a_ipv6                                    | 8000:5c0:110c:9d0         | 0::1                 | Tester A IPv6 Unicast Address        |  |  |
| dst_a_ipv6                                    | 8000:5c0:110c:9d0         | 0:221f:3bff:fe7c:5f7 | f Destination A IPv6 Unicast Address |  |  |
| IFACE_A                                       | wlp1s0                    |                      | Tester A Interface                   |  |  |
| NW1                                           | Network 1                 |                      | Network 1 created by ONT             |  |  |

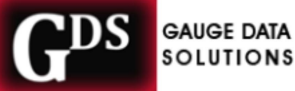

7

### **Test Suite Procedure**

- Configure GCS and EUT as per Test Case topology
  - Config parameters setup
- Running a Test
  - Test selection
  - Provide input parameters
  - Run the test
- Report generated for the Test Case
  - Fail Reason for failure in report

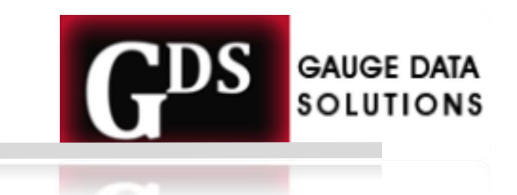

## **Configure GCS Interfaces as per Test Case**

| Cancel   |        |        |          | New Profile            |     | Add |
|----------|--------|--------|----------|------------------------|-----|-----|
| Identity | IPv4   | ІРуб   | Security |                        |     |     |
|          |        | Name   | e IPv4   |                        |     |     |
| I        | MAC A  | ddress | 6C:2B:5  | 9:E3:0F:EC (enp0s31f6) | •   | )   |
| Clo      | oned A | ddress | 5        |                        |     | )   |
|          |        | ΜΤ     | automa   | atic                   | - + | )   |
|          |        |        |          |                        |     |     |
|          |        |        |          |                        |     |     |
|          |        |        |          |                        |     |     |
|          |        |        |          |                        |     |     |
|          |        |        |          |                        |     |     |
|          |        |        |          |                        |     |     |

| Cancel                            |               |      |                  | New Profi                    | ile |                                | А      | dd |
|-----------------------------------|---------------|------|------------------|------------------------------|-----|--------------------------------|--------|----|
| Identity                          | IPv4          | IРvб | Security         |                              |     |                                |        |    |
| IPv4 M                            | IPv4 Method O |      | O Auto<br>O Manu | ) Automatic (DHCP)<br>Manual |     | ○ Link-Local Only<br>○ Disable |        |    |
| Addre                             | sses          |      |                  |                              |     |                                |        |    |
|                                   | Address       |      |                  | Netmask                      |     | Gateway                        |        |    |
| 192.1                             | 192.168.1.5   |      | 24               | 24                           |     | 192.168.1.1                    |        | 0  |
|                                   |               |      |                  |                              |     |                                | (      | 8  |
| DNS                               |               |      |                  |                              |     | Automatic                      | ON     |    |
| Separate IP addresses with commas |               |      |                  |                              |     |                                |        |    |
| Route                             | s             |      |                  |                              |     | Automatic                      | ON     |    |
|                                   | Addres        | is   | N                | letmask                      |     | Gateway                        | Metric |    |
|                                   |               |      |                  |                              |     |                                | (      | 8  |

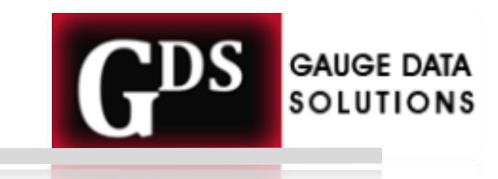

### Select RFC

- Once you Select the desired RFC from the RFC list you can load Test Cases
- This screen presents available Test Cases in that RFC, with input screen for parameters like MAC addresses, IPv4/IPv6 addresses

| Gauge Conformance Suite                     |                              |                                                                                                    |       |  |  |  |
|---------------------------------------------|------------------------------|----------------------------------------------------------------------------------------------------|-------|--|--|--|
| File Help                                   |                              |                                                                                                    |       |  |  |  |
| RFC_4271_BGP4                               |                              | RFC 4861 × Details about the test                                                                                                    | 4 Þ × |  |  |  |
| RFC_2545_BGP_IPv6<br>RFC_5036_LDP           | Group 1                      | <b>RFC 4861</b>                                                                                                    |       |  |  |  |
| RFC_2328_OSPFv2<br>RFC_5340_OSPFv3          | Clause 6.1.1 (Test 1)        | Clause 6.1.1 (Test 1)                                                                                                    |       |  |  |  |
| RFC_2460_IPv6 Step 1 :                      | Clause 6.1.2 (Test 2)        | A router MUST silently discard any received Router Solicitation messages that do not satisfy all of the following validity checks:   |       |  |  |  |
| RFC_4862_IPv6 Select RFC                    | Clause 6.2.2 (Test 3)        | - The IP Hop Limit field has a value of 255, i.e., the packet could not possibly have been forwarded by a router.                    |       |  |  |  |
| RFC_1981_IPv6<br>RFC_2460_IPv6_ONT          | Clause 7.1.1 (Test 4)        |                                                                                                    | _     |  |  |  |
| RFC_791_IPv4_ONT<br>RFC_4213_Dual_Stack_ONT | Clause 7.1.2 (Test 5)        | Clause 6.1.2 (Test 2)                                                                                                    |       |  |  |  |
| RFC_3261_SIP                                |                              | A node MUST silently discard any received Router Advertisement<br>messages that do not satisfy all of the following validity checks: | Ξ     |  |  |  |
| RFC_3551_RTCP                               | Ċ                            | - The IP Hop Limit field has a value of 255, i.e., the packet could not possibly have been forwarded by a router.                    |       |  |  |  |
| RFC_793_TCP<br>RFC_768_UDP                  | Step 2 :<br>Select text case |                                                                                                    | _     |  |  |  |
|                                             |                              | CDS                                                                                                    |       |  |  |  |

SOLUTION

### **Test Execution**

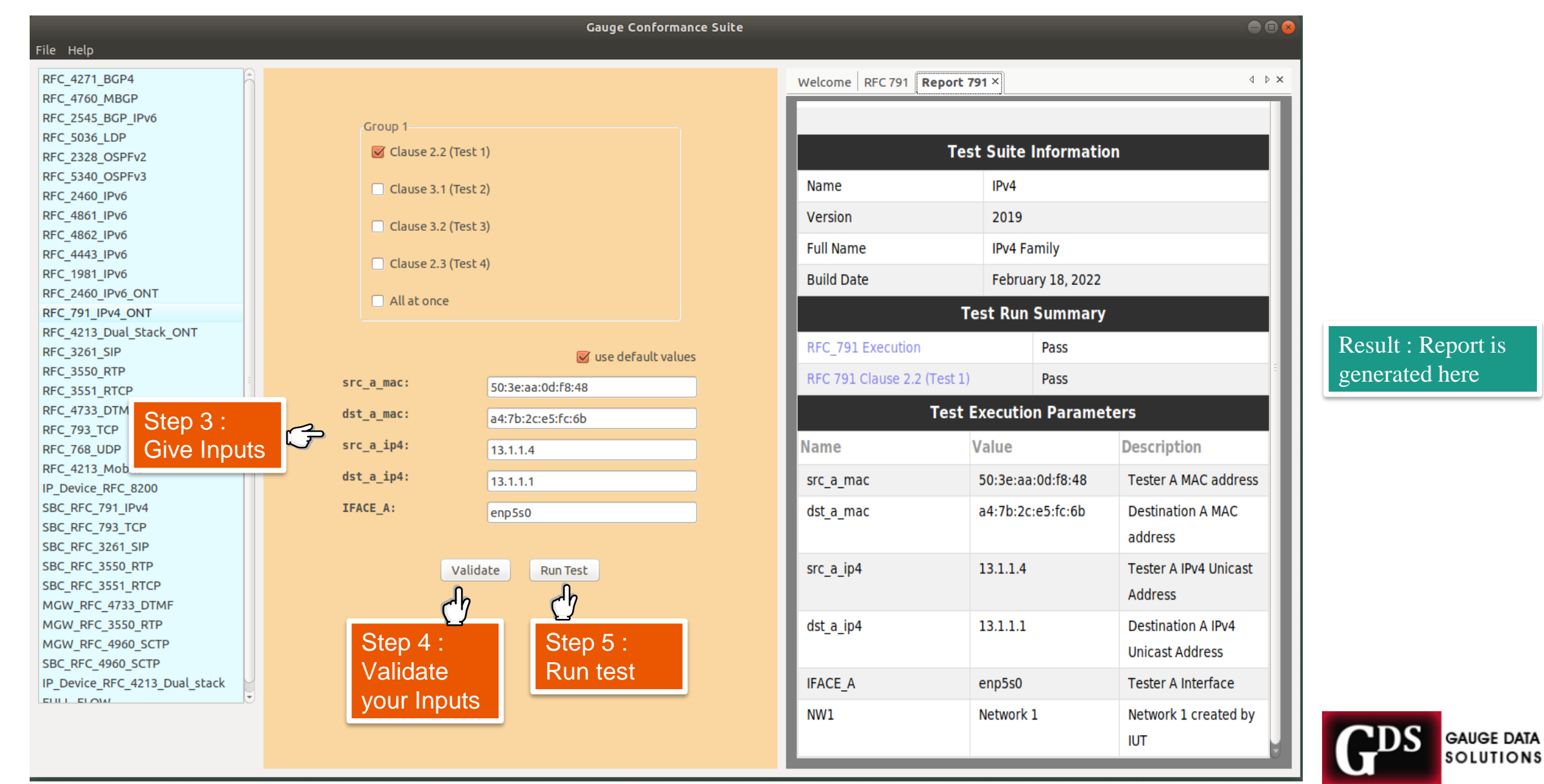

11